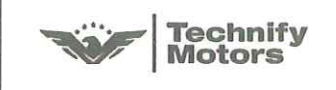

Tel: +49 37204 696 0 Fax: +49 37204 696 2912 www.centurion-engines.com info@centurion-engines.com

SB TMG 651-1005 P2

# Service Bulletin PRIORITY 2 - RECOMMENDED

| Service Bulletin No. /<br>Date: | SB TMG 651-1005 P2, Initial Issue / August 24, 2015                                                       |
|---------------------------------|----------------------------------------------------------------------------------------------------|
| Subject:                        | Update GARMIN G1000 system software                                                                       |
| Type affected:                  | Piper PA28-181 (ARCHER III) with TAE 125-02-114                                                           |
| Models affected:                | All PA28-181 with installed G1000 system                                                                  |
| Classification:                 | Category P2 – Recommended                                                                                 |
| Time of Compliance:             | At next maintenance action                                                                                |
| Reason:                         | To keep the G1000 system software up to date and in relation to the latest revision of the POH supplement |

Approval:

The technical information contained in this document has been approved under the authority of EASA Design Organisation Approval No. EASA.21J.010

| Checked                 | 4///             | Approved                            | 1.12/    |
|-------------------------|------------------|-------------------------------------|----------|
| M. Steinberg, CVE       |                  | M. Heinich, Office of Airworthiness | 14/      |
| Replaces Service Bullet | in No. / Date: - |                                     | Page 1/2 |

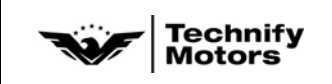

SB TMG 651-1005 P2

| Correction: | 1. <u>Software check:</u>                                                  |  |
|-------------|----------------------------------------------------------------------------|--|
|             | <ul> <li>Check the current installed system software version of</li> </ul> |  |

- Check the current installed system software version on the G1000 system status page.
   Refer to GARMIN G1000 pilot's guide for PA28-181 ARCHER.
   (Doc. no.: 190-01459-00)
- Check table below for latest approved system software version.
- If both versions differ install the latest approved software version.

| Approved<br>Version | Details                                   | Remarks                                          |
|---------------------|-------------------------------------------|--------------------------------------------------|
| 2006.01             | Production release software               | Superseded by version 1618.04                    |
| 1618.04             | Prod. release software,<br>latest version | Loader Enbl Card<br>010-01473-01<br>006-D5114-03 |
|                     |                                           |                                                  |

- Note: It is highly recommended always to use the latest approved system software version.
- ♦ Note: Please contact Technify Motors GmbH for supply of latest system software version or further information.

### 2. Installation of GARMIN software

- Install the latest approved system software via loader card. Refer to software loading procedure in the original PA-28-181 Maintenance Manual, Section 34-20. (Doc. no.: 761-883)
- ♦ Note: Changing the GARMIN software requires new configuration of the system.

# 3. Fuel tank calibration

• Recalibrate the fuel tank indicators in accordance with AMM 40-02, Section 28.

### 4. Handbook update:

• Replace the supplement of the pilot operating handbook for the PA-28-181 (POH supplement) by the latest revision. See TMG manual download.

# 5. Engine Test Run:

• Perform an engine test run in accordance with OM 02-02. Pay special attention to the engine indicators.

Ersetzt Technische Mitteilung Nr. / Datum: -Replaces Service Bulletin No. / Date: -